# Manual de uso Napsis App versión 1.0

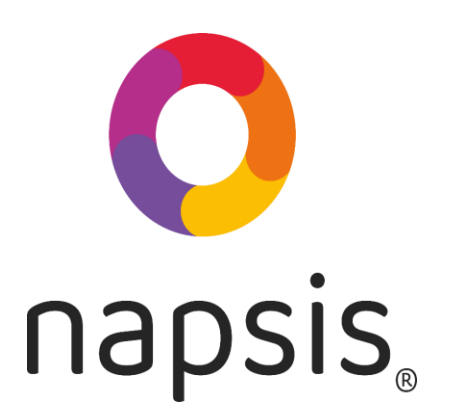

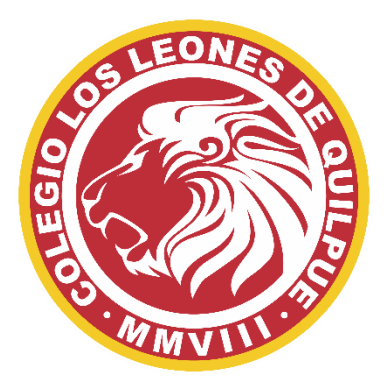

🔾 mateonet ( nostis 🔇 medipass

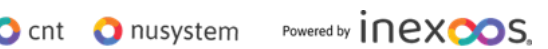

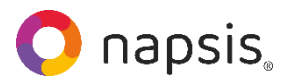

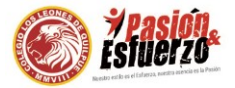

#### Contenido

| ARTE 1                    |     |
|---------------------------|-----|
| equisitos de Acceso       | 3   |
|                           |     |
| ARTE 2                    |     |
| suario: Apoderado         | . 6 |
|                           |     |
| ARTE 3                    |     |
| <u>suario: Estudiante</u> | 14  |

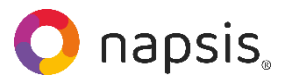

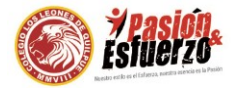

# PARTE 1

### 1.- Si eres Alumno:

Puedes ingresar directamente a la App Napsis con tus datos de acceso del Portal comunidad:

**<u>Usuario</u>**: Tu Rut (*sin puntos, ni guion, ni digito verificador*) EJ: 12345678 **<u>Contraseña:</u>** Tu Rut (*sin puntos, ni guion, MÁS el digito verificador*) EJ: 12345678**9** 

**Importante**: los estudiantes que en su Rut tiene digito verificador con letra K, deben ingresarla con mayúscula.

# 2.- Si eres Apoderado:

Puedes ingresar directamente a la app con <u>los mismos datos de tu cuenta</u> de Portal Padres y Apoderados. Si no los tienes, puede solicitarlos a nuestro técnico Roberto Barriga a rbarriga@colegiolosleones.cl

| 🎇 napsis. (por  | tal <b>padres</b>                                         |      |       |     |     |     |     |     |      |      |        |     |     |     |     |      |     | & Administra   |
|-----------------|-----------------------------------------------------------|------|-------|-----|-----|-----|-----|-----|------|------|--------|-----|-----|-----|-----|------|-----|----------------|
| rónica Antonia  |                                                           |      |       |     |     |     |     |     |      |      |        |     |     |     |     |      |     | INotas         |
|                 | 2021 Cuarto Año A                                         | _    |       |     | *   |     |     |     |      |      |        |     |     |     |     |      |     | ##Agenda       |
|                 | <ul> <li>Vista resumida</li> <li>Vista detalla</li> </ul> | ado  |       |     |     |     |     |     |      |      |        |     |     |     |     |      |     | IIIAnotaciones |
|                 | Tabla de notas                                            |      |       |     |     |     |     |     |      |      |        |     |     |     |     |      |     | Biblioteca     |
| Combine         |                                                           | Peri | odo 1 |     |     |     |     | 1   | > 🗾  | Peri | iodo 2 |     |     |     |     | ə 🗾  |     | ≣Evaluaciones  |
| Callibia        | Asignatura                                                | 1    | 2     | 3   | 4   | 5   | 6   | 7   | PP 1 | 1    | 2      | 3   | 4   | 5   | 6   | PP 2 | PF  | Horario        |
|                 | Lengua y literatura                                       | 6.9  | 6.1   | 5.1 | 5.5 | 5.1 | 6.7 | 7.0 | 6.1  | 7.0  | 4.5    | 5.6 | 7.0 | 6.2 | 7.0 | 6.2  | 6.2 | Masistencia    |
| oticias         | Inglés 💆                                                  | 6.5  | 7.0   | 7.0 | 6.3 | 6.8 | 7.0 |     | 6.8  | 7.0  | 6.5    | 7.0 | 7.0 | 7.0 |     | 6.9  | 6.9 | Financiero     |
| umnos           | Matemática 💆                                              | 7.0  | 7.0   | 7.0 | 7.0 | 7.0 | 7.0 |     | 7.0  | 7.0  | 6.5    | 6.3 | 5.8 | 7.0 |     | 6.5  | 6.8 | Certificados   |
| lirelle Antonia | Educación ciudadana                                       | 7.0  | 6.5   | 7.0 | 7.0 | 6.8 | 7.0 | 6.3 | 6.8  | 7.0  | 6.7    | 6.6 | 6.3 | 6.5 | 7.0 | 6.7  | 6.8 | Pre-matricula  |
|                 | Filosofia                                                 |      | 6.0   | 6.1 | 6.0 | 5.6 | 7.0 |     | 6.1  | 6.1  | 5.3    | 5.4 | 6.0 | 7.0 |     | 6.0  | 6.1 |                |
|                 | Ciencias para la ciudadanía                               | 6.8  | 6.8   | 7.0 | 6.2 | 7.0 | 7.0 |     | 6.8  | 7.0  | 6.6    | 6.9 | 7.0 | 7.0 |     | 6.9  | 6.9 |                |
|                 | Legislación laboral                                       |      | 7.0   | 5.7 | 7.0 | 5.6 | 7.0 |     | 6.5  | 7.0  | 7.0    | 7.0 | 6.8 | 7.0 |     | 7.0  | 6.8 |                |
|                 | Religión (No ponderable) 🔯                                | MB   | MB    | MB  | в   |     |     |     | MB   | MB   | MB     | в   | MB  |     |     | мв   | мв  |                |

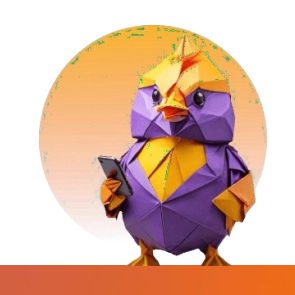

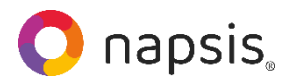

Manual de uso

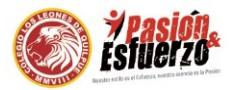

Una vez realizado el paso anterior por única vez para validar tu cuenta en el establecimiento...

-Ingresa desde la Play Store para Android https://play.google.com/store/apps/details?id=comunicaciones.inexoos

o para IPhone por App Store <u>https://apps.apple.com/cl/app/napsis-app/id6476398370</u>

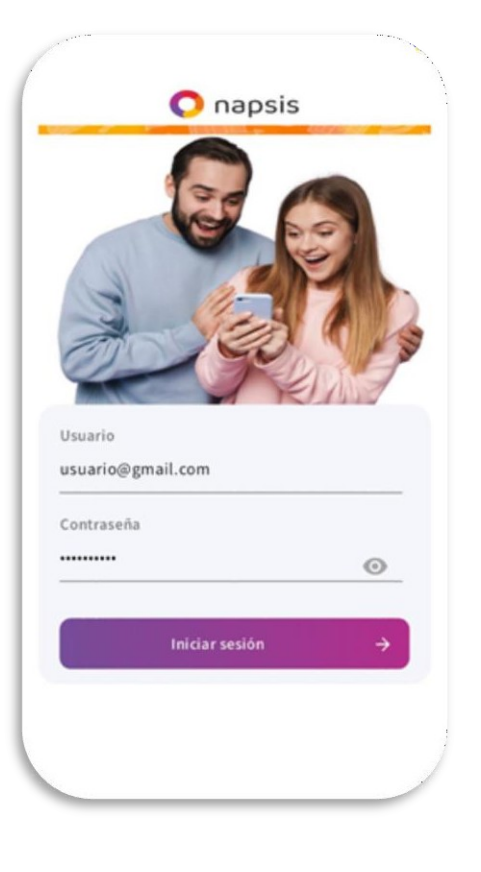

- Descargue la App de Napsis y digite su nombre de usuario y contraseña.

- Posteriormente, dar clic en el botón "Iniciar sesión".

*App disponible para Android versión 12 en adelante e IOS versión 15 en adelante.* 

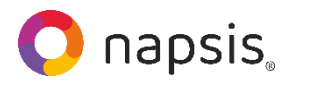

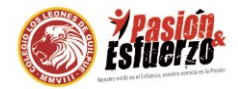

#### PARTE 2

# USUARIO: APODERADO

- Al ingresar verá:
  - 1) Su nombre.
  - 2) El nombre del establecimiento en que es apoderado/a.
  - 3) El año académico en curso.
  - 4) El nombre de su o sus estudiantes.
  - 5) El botón de usuario.

# 1 Daniela Campos 2 Plataforma pedagógica (evaluaciones d... 3 2024 • 4 EFRAÍN ANTONIO CASTILLO MU... >

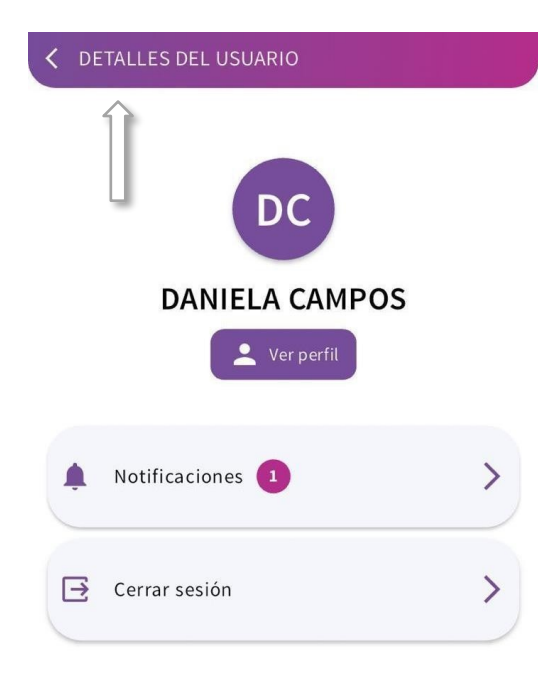

 Al ingresar al botón de usuario (número 5) tendrá acceso a ver su perfil, sus notificaciones y también podrá cerrar la sesión. El número que aparece en las notificaciones corresponde a las que aún están sin leer. Para volver al inicio, dar clic en "Detalles del usuario".

- Al ingresar a la campanilla de Notificaciones verá el listado de éstas.

Puede volver a la pantalla anterior, dar clic en "Notificaciones".

| and the second second second second second second second second second second second second second second second |     |
|----------------------------------------------------------------------------------------------------|-----|
| O 28/07/2021 a las 11:00 hrs                                                                                     |     |
| Estimado(a) DANIELA . Comunico a ustec                                                                           | que |
| Marketing                                                                                                    |     |
| Marketing                                                                                                    | 1   |

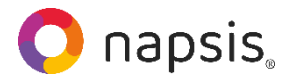

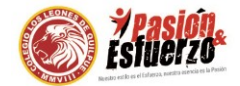

 Podrá leer la notificación completa dando clic en la "cajita" de la notificación correspondiente. Vuelva a las notificaciones dando clic en "Ver notificación".

| •••1 | #Cuidemonos 奈                                              | 11:11                                                  | 51 % 🛄                                  |
|------|------------------------------------------------------------|--------------------------------------------------------|-----------------------------------------|
| <    | VER NOTIFICACIÓ                                            | N                                                      |                                         |
|      |                                                            |                                                        |                                         |
|      | Portal evaluaci<br>unidad)<br>ॐ 28/07/2021 a las 11:       | ón (evaluacio                                          | ones de                                 |
|      | Estimado(a) DANI<br>Efrain ha mejorad<br>Espero que siga m | ELA . Comunico<br>o su rendimient<br>rejorando. Felici | a usted que<br>o escolar.<br>itaciones. |
|      |                                                            |                                                        |                                         |

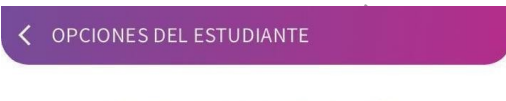

#### EFRAÍN ANTONIO CASTILLO MUÑOZ

| Notas        | Asistencia  |
|--------------|-------------|
| Certificados | Anotaciones |
| Agenda       | Horario     |

- Al entrar en la aplicación, dando clic en el nombre de su pupilo (número 4) encontrará las opciones del estudiante: notas, asistencia, certificados, anotaciones, agenda y horario.

- Al ingresar a las notas, podrá ver el promedio general del estudiante, sus notas parciales por asignatura y un listado de todas las asignaturas con el promedio de cada una.

# COPCIONES DEL ESTUDIANTE

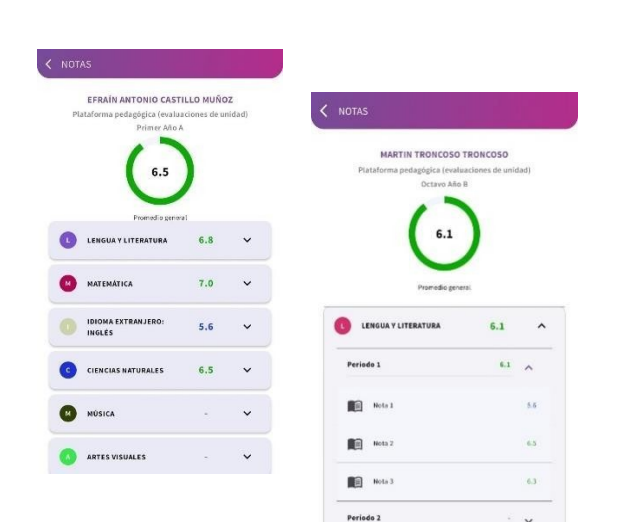

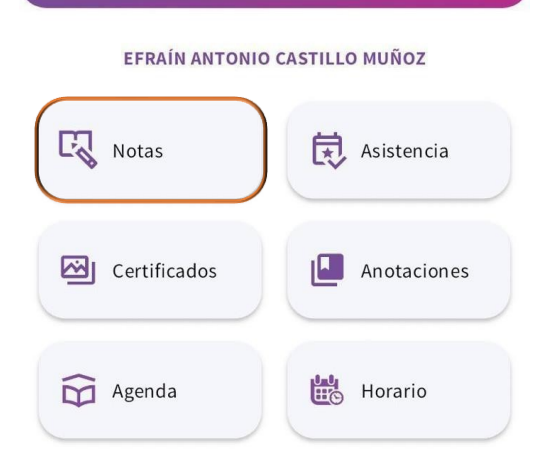

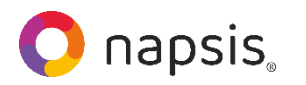

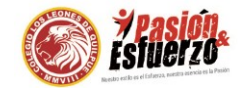

 Al dar clic en el nombre de alguna asignatura, podrá ver las notas parciales de cada período (trimestre, semestre u otro, según cómo se organicen los períodos escolares en su establecimiento).

| NOTAS<br>Primer Año A<br>6.5<br>Promedio gener | al  |     |  |
|------------------------------------------------|-----|-----|--|
| L LENGUA Y LITERATURA                          | 6.8 | ~   |  |
| M MATEMÁTICA                                   | 7.0 | ^   |  |
| Período 1                                      | 7.0 | ^   |  |
| Nota 1                                         |     | 7.0 |  |
| Nota 2                                         |     | 7.0 |  |
| Período 2                                      | -   | ~   |  |
| IDIOMA EXTRANJERO:<br>INGLÉS                   | 5.6 | ~   |  |

| < | OP | CIONES DEL ESTUD | IANTE          |        |
|---|----|------------------|----------------|--------|
|   |    | EFRAÍN ANTONIO   | CASTILLO MUÑOZ | -      |
|   | Ę  | Notas            | Asistencia     | L<br>c |
|   |    | Certificados     | Anotaciones    |        |
|   |    | Agenda           | Horario        |        |
|   |    |                  |                |        |

- Para descargar los certificados de alumno regular y de matrícula ingrese a "Certificados". Luego, dar clic en el ícono de descarga del certificado que requiera.

| z |
|---|
| ŧ |
| ŧ |
|   |

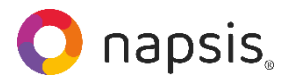

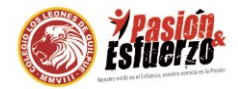

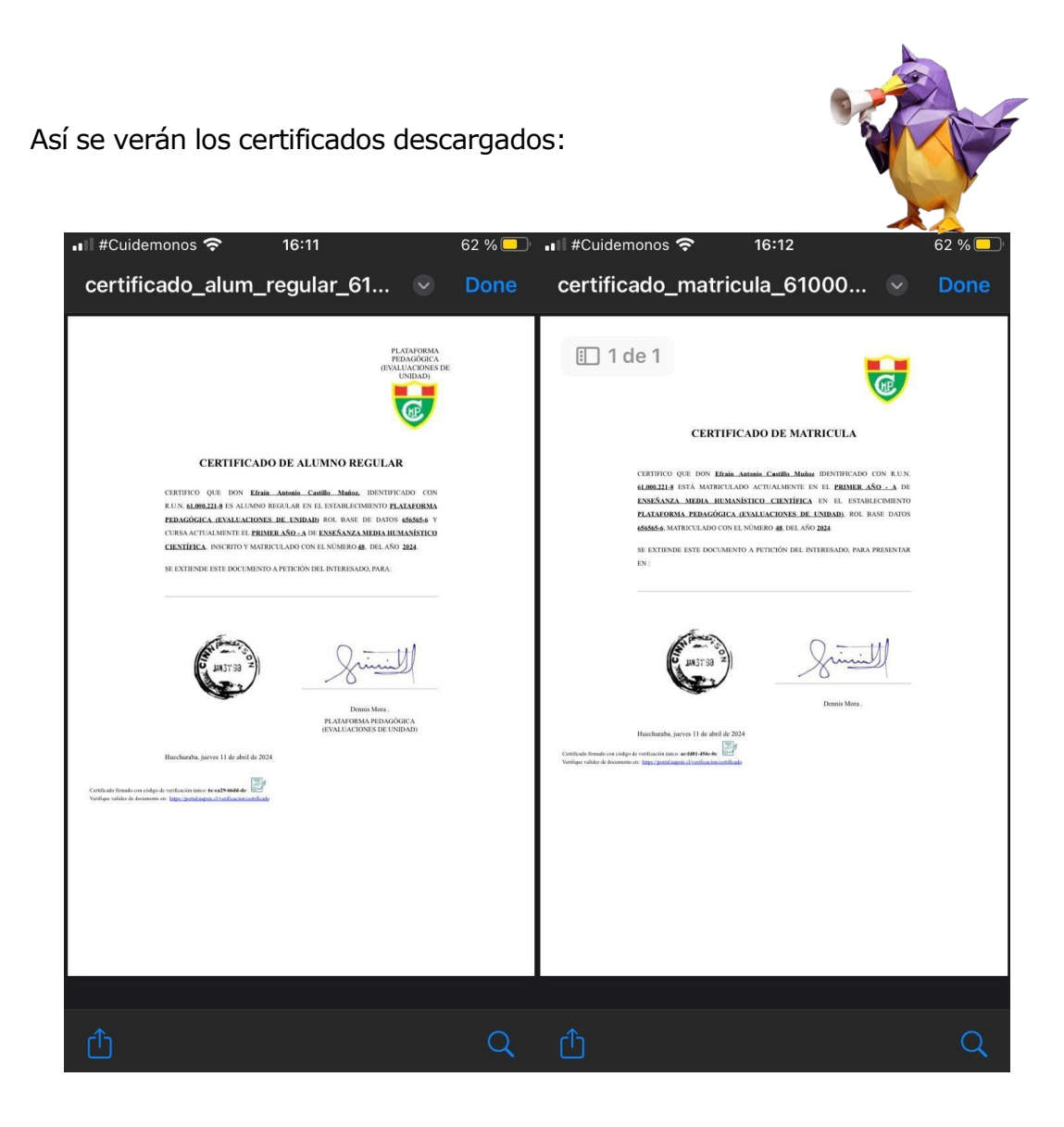

\*La firma y timbre de los certificados están sujetos a la configuración de impresión de cada establecimiento.

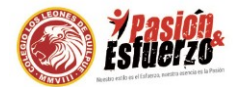

 En la opción "Agenda" podrá ver los distintos eventos en los que tendrá que participar su pupilo y/o usted, ya sean tareas, evaluaciones, compromisos o reuniones de apoderados, entre otros.

#### OPCIONES DEL ESTUDIANTE

| EFRAÍN ANTONIO CA | ASTILLO MUÑOZ |
|-------------------|---------------|
| Notas             | Asistencia    |
| Certificados      | Anotaciones   |
| Agenda            | Horario       |

#### < AGENDA

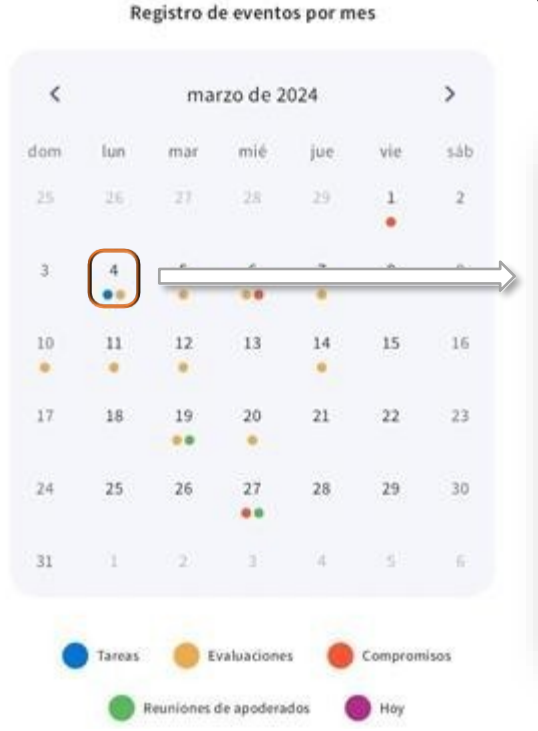

EFRAÍN ANTONIO CASTILLO MUÑOZ

- Para ver el detalle de los compromisos en un día determinado, haga clic en el día escogido.

| EFRAÍN ANTONIO CASTILLO MUÑOZ                                   |                                                                                                    |
|-----------------------------------------------------------------|----------------------------------------------------------------------------------------------------|
| ENGUA Y LITERATURA<br>Tarea Lengua y literatura                 | ▲1 #Culdemonos 중 17:59 45 % ¥<br>✓ EVENTOS DEL DIA 19/03/2024                                                                                                    |
| farea Lengua y literatura<br>04 de marzo de 2024<br>08:00 horas | EFRAÍN ANTONIO CASTILLO MUÑOZ                                                                                                    |
| Nota 1                                                          | IDIOMA EXTRANJENC: INGLÉS<br>Nota 1                                                                                                    |
| 🔵 Tareas 🛛 🌔 Evaluaciones                                       | HISTORIA, GEOGRAFIA Y CIENCIAS SOCIALES<br>Nota 3                                                                                                    |
| Reuniones de apoderados     Compromisos                         | () 15:00:00<br>Reunión de apoderados<br>Junto con saludar se convoca a la primera reunion de<br>apoderados a efectuarse en la sala de su pupilo. les<br>esperamos a las 19:00 horas |
|                                                                 | <ul> <li>Tareas</li> <li>Evaluaciones</li> <li>Reuniones de apoderados</li> <li>Compromisos</li> </ul>                                                                              |

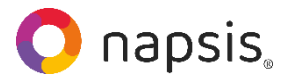

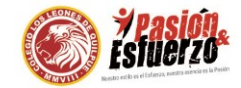

- En la opción "Asistencia" podrá conocer la situación de asistencia de su pupilo.

| EFRAÍN ANTONIO | CASTILLO MUÑOZ |
|----------------|----------------|
| Notas          | Asistencia     |
| Certificados   | Anotaciones    |
| Agenda         | Horario        |

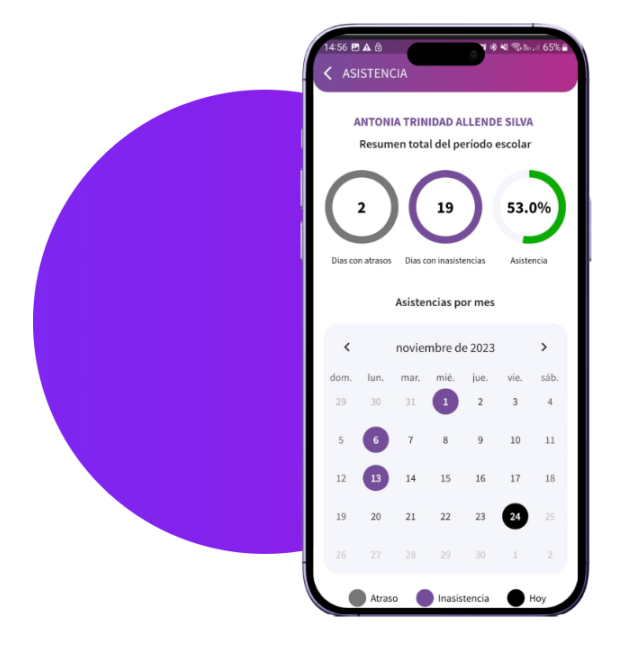

# ASISTENCIA: ESTAR PRESENTE IMPORTA

#### ¿Cómo va la asistencia de mi hija?

Estar presente en la educación importa, por eso acompaña la asistencia de tu hijo con nuestra aplicación. ¡Un niño que asiste, es un niño que aprende!

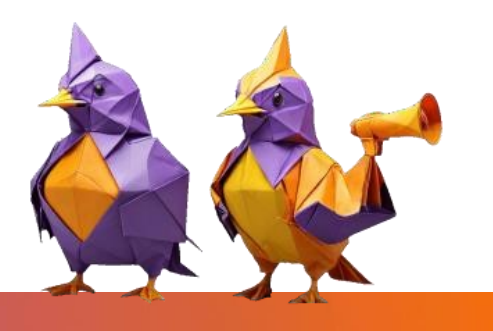

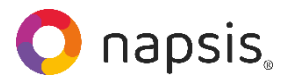

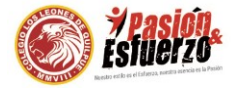

Para ver el listado de las anotaciones de su pupilo, ingrese a la opción "Anotaciones".

| C OPCIONES DEL ESTUDIANTE |                |  |  |  |  |  |
|---------------------------|----------------|--|--|--|--|--|
| EFRAÍN ANTONIO            | CASTILLO MUÑOZ |  |  |  |  |  |
| Notas                     | Asistencia     |  |  |  |  |  |
| Certificados              | Anotaciones    |  |  |  |  |  |
| Agenda                    | Horario        |  |  |  |  |  |

- Haga clic en "Ver anotación" para ver el detalle de ésta.

| ANOTACIONES        |                             |                                              |
|--------------------|-----------------------------|----------------------------------------------|
| EFRAÍN AN          | ITONIO CASTILLO MUÑOZ       |                                              |
| Acción no meritor  | ia realizada por el alumno. | < VER ANOTACIÓN                              |
| Autor(a)           | SAMANTHA MELILLÁN SOTO      | EFRAÍN ANTONIO CASTILLO MUÑOZ                |
| Fecha              | 03/04/2024                  |                                              |
|                    | Ver anotación               | Acción no meritoria realizada por el alumno. |
|                    |                             | Autor(a) SAMANTHA MELILLÁN SO                |
|                    |                             | Fecha 03/04/20                               |
| Acción meritoria r | ealizada por el alumno.     | Detalle                                      |
| Autor(a)           | SAMANTHA MELILLÁN SOTO      | se perea con companero durante el recreo.    |
| Fecha              | 15/03/2024                  |                                              |
|                    | Veranotación                |                                              |
| Entrevista con ap  | oderado                     |                                              |
| Autor(a)           | SAMANTHA MELILLÁN SOTO      |                                              |
| Fecha              | 05/02/2024                  |                                              |
|                    | Ver anotación               |                                              |

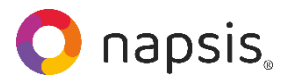

-

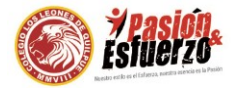

En la opción "Horario" podrá visualizar las asignaturas que tiene configuradas por cada bloque de hora del día su pupilo, además del docente a cargo.

|                                                                                                    | EFRAÍN ANTONI | O CASTILLO MUÑOZ                                                                                                    |
|----------------------------------------------------------------------------------------------------|---------------|----------------------------------------------------------------------------------------------------|
|                                                                                                    | Notas         | Asistencia                                                                                                    |
|                                                                                                    | Certificados  | Anotaciones                                                                                                    |
|                                                                                                    | Renda         | Horario                                                                                                    |
| RARIO                                                                                                    |               | < HORARIO                                                                                                    |
| RARIO<br>EFRAÎN ANTONIO CAST                                                                                                    | TILLO MUÑOZ   | HORARIO<br>HORA: 09:45-10:30<br>MATEMÁTICA                                                                                                    |
| RARIO<br>EFRAÍN ANTONIO CAST<br>JUEVO<br>ENCIAS NATURALES<br>OF. MELILIAN SOTO, SAMANTH                                                                                                    | TILLO MUROZ   | HORARIO<br>MORA: 02:45-10:30<br>MATEMÁTICA<br>PROF. HELULLAN SOTO, SAMANTHA<br>HORA: 10:30 - 11:15<br>RECREO                                                                                                |
| EFRAÎN ANTONIO CAST<br>EFRAÎN ANTONIO CAST<br>JUEVO<br>ENCIAS NATURALES<br>OF: MELILAN SOTO, SAMANTH<br>PRA : 08:00 - 08:45<br>ENCIAS NATURALES<br>OF: MELILAN SOTO, SAMANTH<br>PRA : 08:45 - 09:30 | TILLO MUROZ   | HORA: 09:45-10:30<br>MATEMÁTICA<br>PROF. HELULLÁN SOTO, SAMANTHA<br>HORA: 10:30-11:15<br>RECREO<br>HORA: 11:15-11:30<br>IDIOMA EXTRANJERO: INGLÉS<br>PROF. HELULLÁN SOTO, SAMANTHA<br>HORA: 11:30-12:15     |
| RARIO<br>EFRAÎN ANTONIO CASI<br>JUEVO<br>ENCIAS NATURALES<br>IOF: MELULIAN SOTO, SAMANTH<br>RA : 08:00 - 08:45<br>ENCIAS NATURALES<br>IOF: MELULIAN SOTO, SAMANTH<br>RA : 08:45 - 09:30             | TILLO MUROZ   | HORA: 09:45-10:30<br>MATEMÁTICA<br>PROF: MELBLAN SOTO, SAMANTHA<br>HORA: 10:30 - 11:13<br>RECREO<br>HORA: 11:35 - 11:30<br>IDIOMA EXTRANJERO: INGLÉS<br>PROF: MELBLAN SOTO, SAMANTHA<br>HORA: 12:35 - 13:00 |

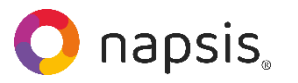

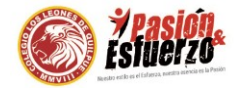

# PARTE 3

| 1<br><u>USUARIO: ESTUDIANTE</u><br>Al ingresar, en la parte superior de la<br>pantalla, verá:                      | <ul> <li>Efraín Antonio</li> <li>Plataforma pedagógica</li> <li>2024 -</li> </ul> | a (evaluaciones d | 2 |
|----------------------------------------------------------------------------------------------------|-----------------------------------------------------------------------------------|-------------------|---|
| <ul> <li>1) Su nombre</li> <li>2) El nombre de su establecimiento</li> <li>3) El año académico en curso</li> </ul> | Notas                                                                             | Asistencia        |   |
| <ul> <li>- 4) El botón de usuario.</li> </ul>                                                                      | Anotaciones                                                                       | Agenda            |   |
|                                                                                                    | Horario                                                                           |                   |   |

| < DI | TALLES DEL USUARIO |    |
|------|--------------------|----|
|      | EFRAÍN ANTON       | 10 |
|      | Notificaciones     | >  |
|      | Cerrar sesión      | >  |

- Al ingresar al botón de usuario (número 4) tendrá acceso a ver su perfil, sus notificaciones y también podrá cerrar la sesión. El número que aparece en las notificaciones corresponde a las que aún están sin leer. Para volver al inicio, dar clic en "Detalles del usuario".

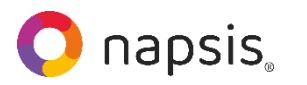

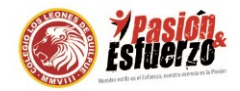

| 2024        | a (evaluaciones a |
|-------------|-------------------|
| 2024        |                   |
| R Notas     | Asistencia        |
| Anotaciones | 🛱 Agenda          |
| والعلو      |                   |

- En la parte inferior de la pantalla verá las secciones:

Notas Anotaciones

Horario

Asistencia

Agenda

- Al ingresar a la sección de Notas, podrá visualizar el promedio general, las notas parciales por asignatura y un listado de todas las asignaturas con el promedio de cada una.

| 2024 -      |            |
|-------------|------------|
| 🖓 Notas     | Asistencia |
| Anotaciones | Agenda     |

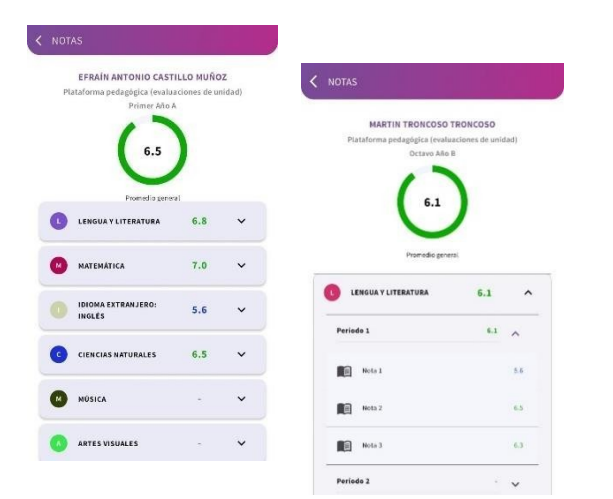

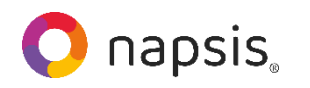

1

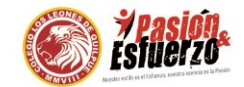

 Al dar clic en el nombre de alguna asignatura, podrá ver las notas parciales de cada período (trimestre, semestre u otro, según cómo se organicen los períodos escolares en su establecimiento).

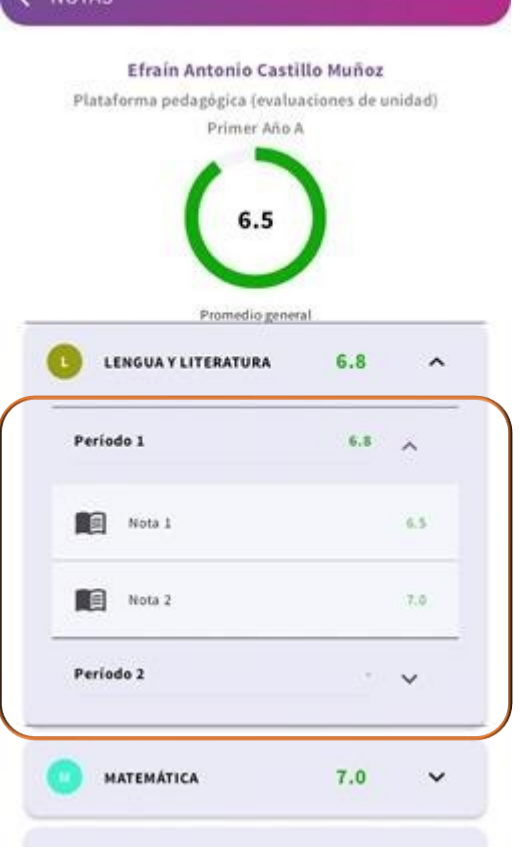

Para ver el listado de las anotaciones, ingrese a la opción "Anotaciones".

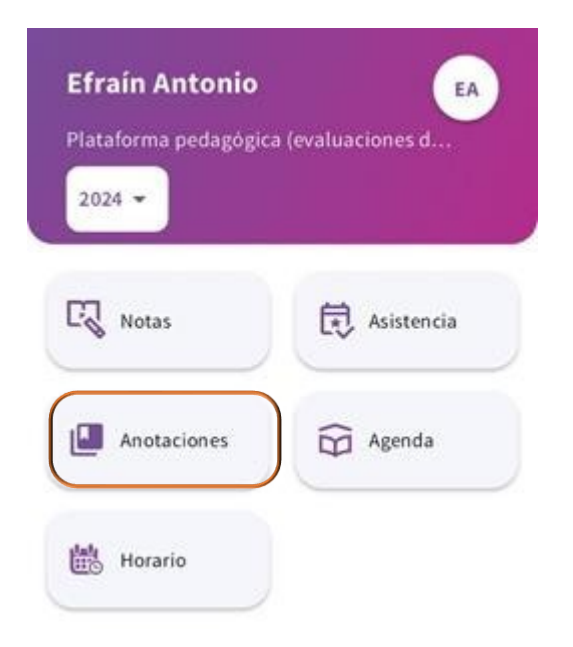

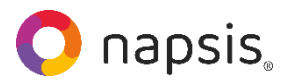

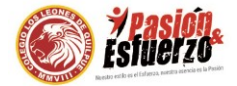

- Haga clic en "Ver anotación" para ver el detalle de ésta.

| EFRAIN AI         | NTONIO CASTILLO MUÑOZ       |                                              |
|-------------------|-----------------------------|----------------------------------------------|
| Acción no meritor | ia realizada por el alumno. | VER ANOTACIÓN                                |
| Autor(a)          | SAMANTHA MELILLÁN SOTO      | EFRAÍN ANTONIO CASTILLO MUÑOZ                |
| Fecha             | 03/04/2024                  |                                              |
|                   | Ver anotación               | Acción no meritoria realizada por el alumno. |
|                   |                             | Autor(a) SAMANTHA MELILLÁN SOT               |
|                   |                             | Fecha 03/04/202                              |
| Acción meritoria  | realizada por el alumno.    | Detalle                                      |
|                   |                             | Se pelea con compañero durante el recreo.    |
| utor(a)           | SAMAN THA MELILLAN SOTO     |                                              |
| echa              | 15/03/2024                  |                                              |
|                   | Ver anotación               |                                              |
| Entrevista con ap | oderado                     |                                              |
| utor(a)           | SAMANTHA MELILLÁN SOTO      |                                              |
| echa              | 05/02/2024                  |                                              |
|                   | Veranotación                |                                              |

En la sección "Horario" se visualizarán las asignaturas que se tienen configuradas por cada bloque de hora del día, además del docente a cargo.

|             | a (evaluaciónes u |
|-------------|-------------------|
| 2024 -      |                   |
| C Notas     | Asistencia        |
| Anotaciones | Agenda            |

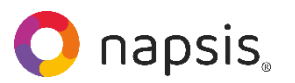

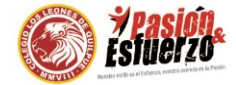

| IORARIO                                |                                               |                                                                               |
|----------------------------------------|-----------------------------------------------|-------------------------------------------------------------------------------|
| Ef                                     | rain Antonio Castillo Muñoz                   | RECREO<br>HORA: 11:15 - 11:30                                                 |
| TECNOLO<br>PROF: BRAW<br>HORA : 08:00  | GIA<br>0, LEANDRO<br>0. 0845                  | MÚSICA<br>PROF: FUENTES BAHAMONDES, MARCELA ANTONIETA<br>HORA : 11:30 - 12:15 |
| TECNOLO<br>PROF: BRAW<br>HORA : 08:41  | GÍA<br>0 , LEANDRO<br>5 - 09:30               | ARTES VISUALES<br>PROF: MELILLÁN SOTO, SAMANTHA<br>HORA : 11:30 - 12:15       |
| RECREO<br>HORA : 09:30                 | 0 - 09:45                                     | MÚSICA<br>PROF: FUENTES BAHAMONDES, MARCELA ANTONIETA<br>HORA : 12:15 - 13:00 |
| EDUCACIO<br>PROF: BRAW<br>HORA : 09:4! | ÓN FÍSICA Y SALUD<br>0 , LEANDRO<br>5 - 10:30 | ARTES VISUALES<br>PROF: MELILLÁN SOTO, SAMANTHA<br>HORA: 12:15 - 13:00        |
| EDUCACIO                               | ÓN FÍSICA Y SALUD                             | ALMUERZO<br>HORA: 13:00 - 14:00                                               |

En la sección "Asistencia" podrás visualizar la asistencia e inasistencia y atrasos que llevas hasta el momento.

| Plataforma pedagógic | a (evaluaciones d |
|----------------------|-------------------|
| 2024 -               |                   |
| 🕄 Notas              | Asistencia        |
| Anotaciones          | Agenda            |
| Horario              |                   |

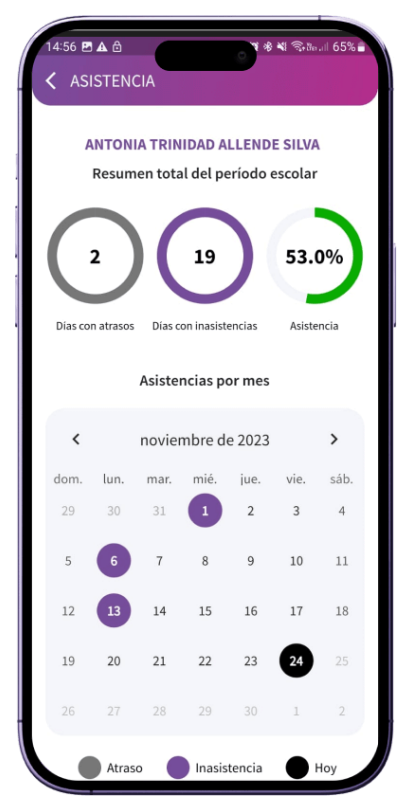

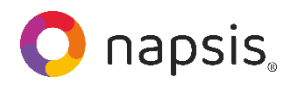

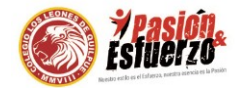

- En la sección "Agenda" podrá ver los distintos eventos en los que tendrá que participar, ya sean tareas, evaluaciones, compromisos entre otros.

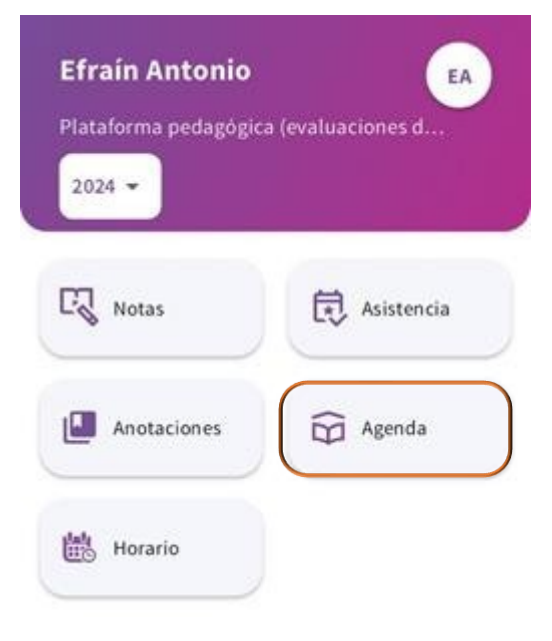

#### < AGENI

#### EFRAÍN ANTONIO CASTILLO MUÑOZ

Registro de eventos por mes

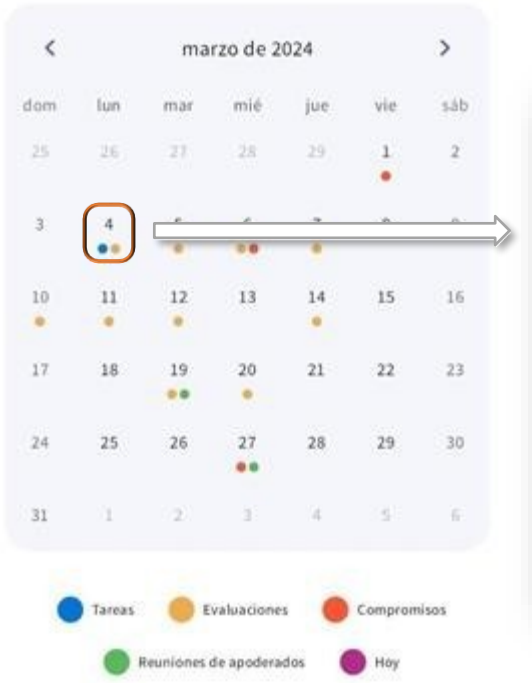

- Para ver el detalle de los compromisos en un día determinado, haga clic en el día escogido.

| EFRAÍN ANTONIO CASTILLO MUÑOZ                               |                                                                                                    |
|-------------------------------------------------------------|----------------------------------------------------------------------------------------------------|
| LENGUA Y LITERATURA<br>Tarea Lengua y literatura            | all #Cuidemonos 🗢 17:59 45 % 🚧                                                                                                    |
| rea Lengua y literatura<br>4 de marzo de 2024<br>8:00 horas | EFRAÍN ANTONIO CASTILLO MUÑOZ                                                                                                    |
| AFTES<br>Nota 1                                             | IDIOMA EXTRANJERO: INGLÉS<br>Nota 1                                                                                                    |
| 🔵 Tareas 🛛 🌔 Evaluaciones                                   | HISTORIA, GEOGRAFÍA Y CIENCIAS SOCIALES<br>Nota 3                                                                                                    |
| Reuniones de apoderados Ompromisos                          | © 15:00:00<br>Reunión de apoderados<br>Junto con saludar se convoca a la primera reunion de<br>apoderados a efectuarse en la sala de su pupilo. les<br>esperamos a las 19:00 horas |
|                                                             | 🔵 Tareas 🥚 Evaluaciones                                                                                                    |